# 考生 App 端使用手册

## 1、考前

#### 第一步: 下载 App

a. 安卓手机 (5.10 上线) 建议使用百度浏览器扫描下方二维码 (或登录后扫描浏览器中的

下载二维码)

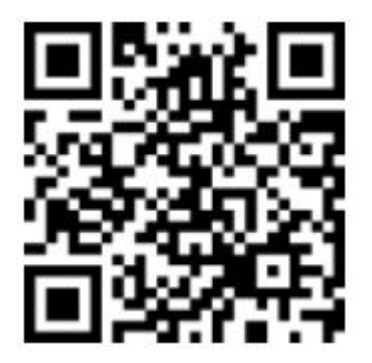

b. 点击下载按钮下载并安装 App

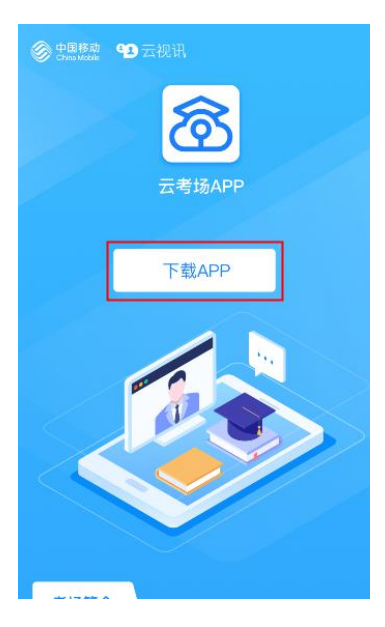

### 第二步:登录

#### a. 打开 App,选择学校

| •••• ଦ   | 1:20 PM             | ∦ 77% ■•            |  |  |  |
|----------|---------------------|---------------------|--|--|--|
|          | 念云考                 | 场                   |  |  |  |
| 1<br>选择学 |                     |                     |  |  |  |
|          |                     |                     |  |  |  |
|          | 请选择学校               | >                   |  |  |  |
|          | 下一步                 |                     |  |  |  |
|          |                     |                     |  |  |  |
|          | 扫描二维码加入第二摄像头无需登录,请  | 直接扫描二维码             |  |  |  |
| 遇到问      | 愿可拨打4001-100860-8或戰 | 关系学校管理员及时解决         |  |  |  |
| b. ì     | b. 选择学院             |                     |  |  |  |
| •••• ?   | 1:20 PN             | / \$ 77%■⊃          |  |  |  |
| ↓: 学校    | 公告:学校电话 028-8234    | 1567 学校电话 028-823 > |  |  |  |
|          | <b>⑦</b> 云          | 皆场                  |  |  |  |
| 1        | 2                   | 3                   |  |  |  |
| 选择学      | 校选择学院               | 短信验证码登录             |  |  |  |
|          | 请选择学院               | >                   |  |  |  |
|          | 上一步                 | 下一步                 |  |  |  |
|          |                     |                     |  |  |  |
|          | 扫描二维                | 码                   |  |  |  |
|          | 加入第二摄像头无需登录,        | 请直接扫描二维码            |  |  |  |

遇到问题可拨打4001-100860-8或联系学校管理员及时解决

#### c. 输入手机号和短信验证码登录

| ••••○ ?      | 1:20 PM              | ∦ 77%■□      |
|--------------|----------------------|--------------|
| □ 学校公告:学校    | 电话 028-8234567 学校    | 电话 028-823 > |
| ♥: 专业公告: 专业日 | 电话 028-8234567 专业    | 电话 028-823 > |
|              | 念 云考场                |              |
|              | 2                    |              |
| 输入手          | 机号                   |              |
| 输入验          | 证码 获取验               | 证码           |
|              | • <b>•</b>           | 可及起5次        |
| 加入第二摄        | 扫描二维码<br>像头无需登录,请直接扫 | 描二维码         |
| 遇到问题可拨打40    | 01-100860-8或联系学校     | 管理员及时解决      |

## 第三步:查看公告

#### a. 点击"学校公告"、"专业公告"按钮查看公告

| ••••••                                                                     | 1.20 PW                                   | ∦ //%■_  |             |                                                            |  |
|----------------------------------------------------------------------------|-------------------------------------------|----------|-------------|------------------------------------------------------------|--|
| ju<br>ju                                                                   | ぼうしていていていていていていていていていていていていていていていていていていてい | U        |             | <ul> <li>(二) (二) (二) (二) (二) (二) (二) (二) (二) (二)</li></ul> |  |
| 【↓: 学校公                                                                    |                                           | 专业公告     | • 进<br>202( | 专业电话: 028-8234567                                          |  |
| <ul> <li>进行中</li> <li>2020.04.22</li> <li>通信与信息工程</li> <li>人脸识别</li> </ul> | 2 09:00-12:00<br>2学院 信息工程专业<br>別 进入       | 、候考区     | 通信与         |                                                            |  |
|                                                                            |                                           |          |             | 我知道了                                                       |  |
| 遇到问题可拨打4C                                                                  | 001-100860-8或联系学校<br>20                   | 交管理员及时解决 |             |                                                            |  |

#### 第四步:核对考场

a. 查看考场的日期时间、考场名称等信息,若有疑问及时跟学校管理员取得联系

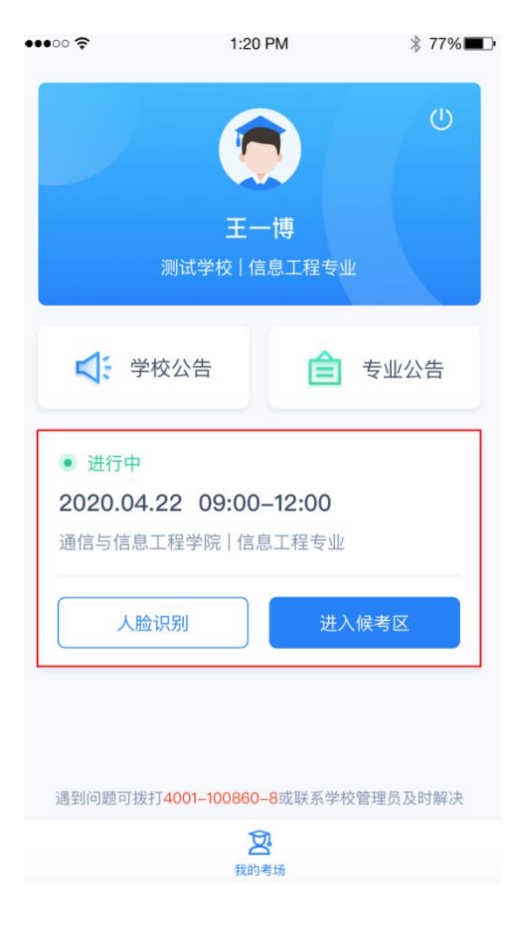

## 2、考中

### 第一步:人脸识别

a. 点击人脸识别按钮

| ••••• ?                                                     | 1:20 PM                       | ∦ 77%    |
|-------------------------------------------------------------|-------------------------------|----------|
|                                                             | <b>(</b> )<br>王一博             | U        |
| 3                                                           | 则试学校   信息工程专业                 | k        |
| ♥ 学校                                                        | 公告                            | 专业公告     |
| <ul> <li>进行中</li> <li>2020.04.2</li> <li>通信与信息工業</li> </ul> | 2 09:00-12:00<br>程学院   信息工程专业 |          |
| 人脸识                                                         | 别进                            | 《候考区     |
| 遇到问题可拨打4                                                    | <b>4001-100860-8或</b> 联系学校    | 交管理员及时解决 |
|                                                             | 我的考场                          |          |

b. 阅读人脸识别须知

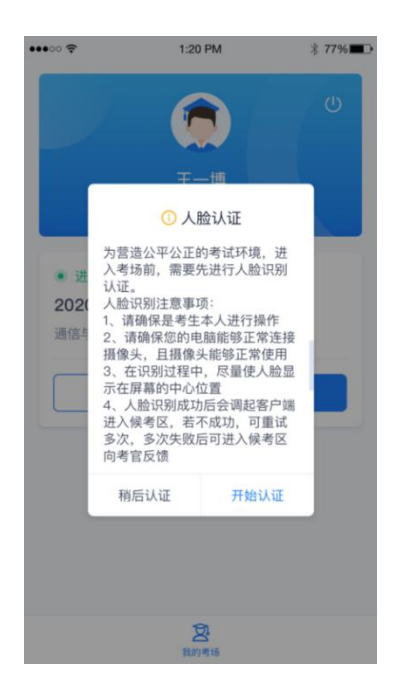

c. 进行活体检测和人脸识别认证

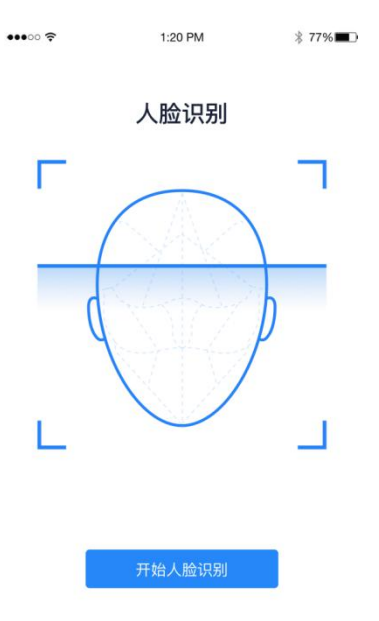

d. 若认证通过可进入候考区, 若认证失败可重试或进入候考区

#### 第二步:进入候考区

a. 完成人脸认证后需要阅读考试承诺书

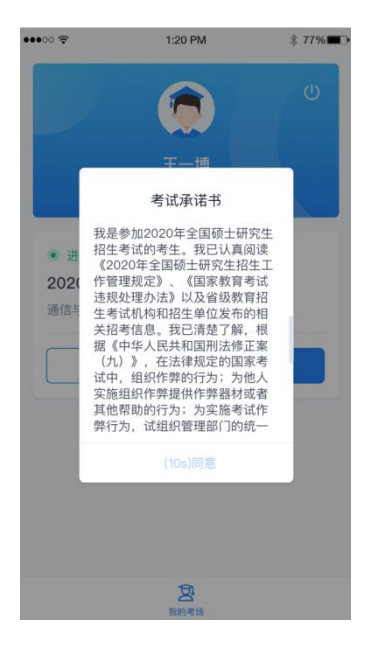

b. 同意承诺书的内容后, 就可以进入候考区了, 进入时可选择以哪个机位的摄像头加入(不

要重复加入同一个机位的画面)

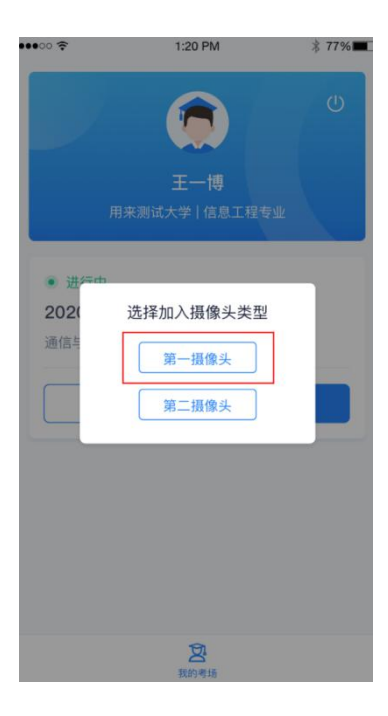

c. 若以第一摄像头加入,则显示下图画面。当候考官与考生开启通话后,考生可与候考官

进行音视频交流

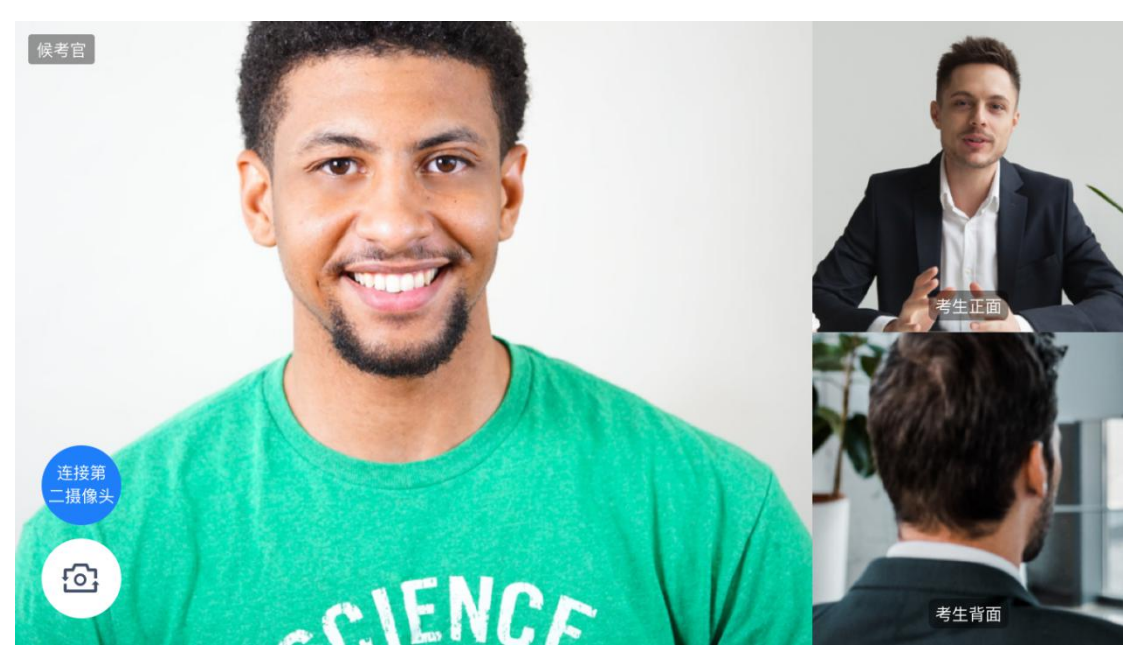

#### 第三步:加入第二摄像头

a. 在第一摄像头画面上点击"连接第二摄像头"按钮, 会显示二维码

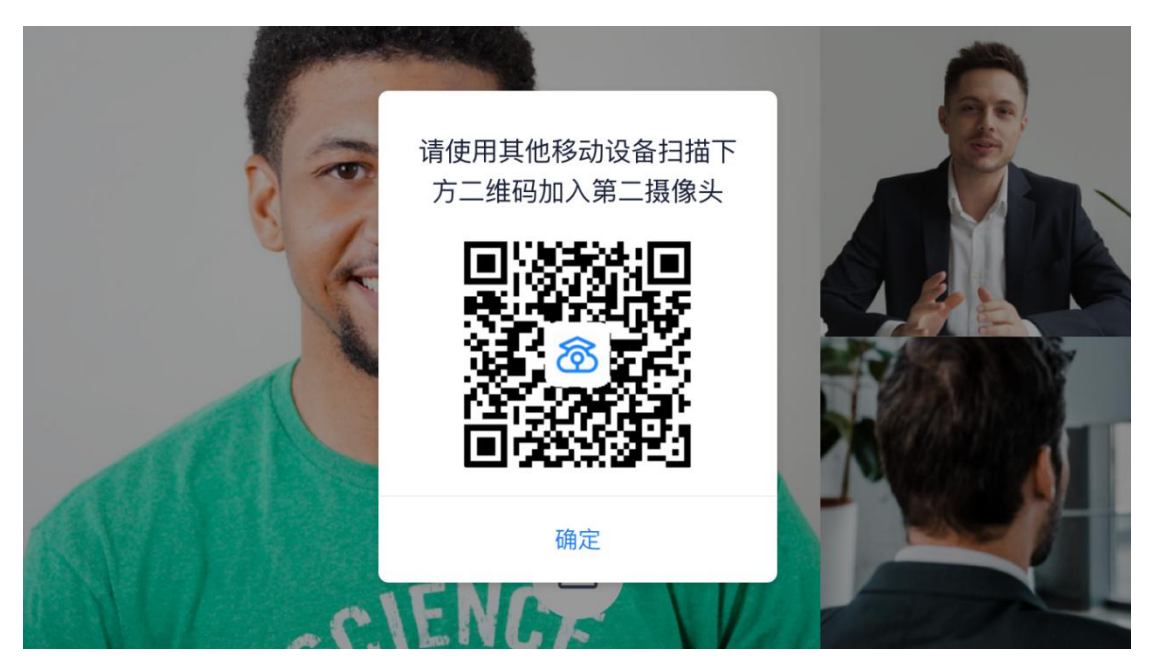

b. 使用第二部手机打开"云考场"App,并点击"扫描二维码"按钮扫描该二维码

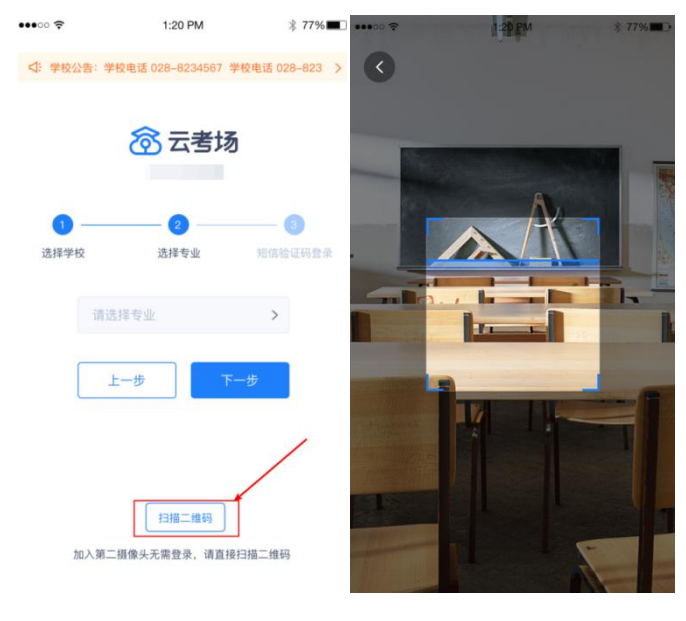

c. 也可在登录后选择"第二摄像头"加入考场

| ••••<br>•••                     | 1:20 PM                 | ≉ 77% |
|---------------------------------|-------------------------|-------|
|                                 |                         | U     |
|                                 |                         |       |
|                                 |                         |       |
| • 进 <del>7</del><br>2020<br>通信年 | 。<br>选择加入摄像头类型<br>第一摄像头 |       |
|                                 | 2                       |       |

### 第四步:进入考场

a. 当轮到该生进行面试时,该生在候考区会收到面试邀请

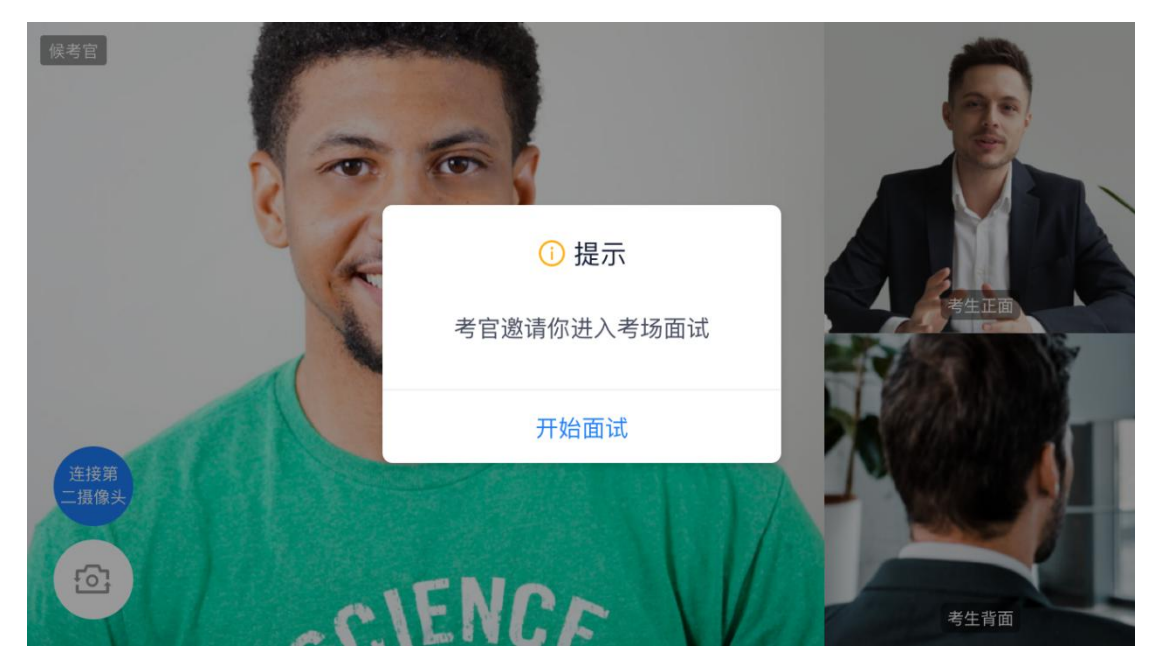

b. 点击**开始面试**按钮,考生会从候考区切换到考场进行面试

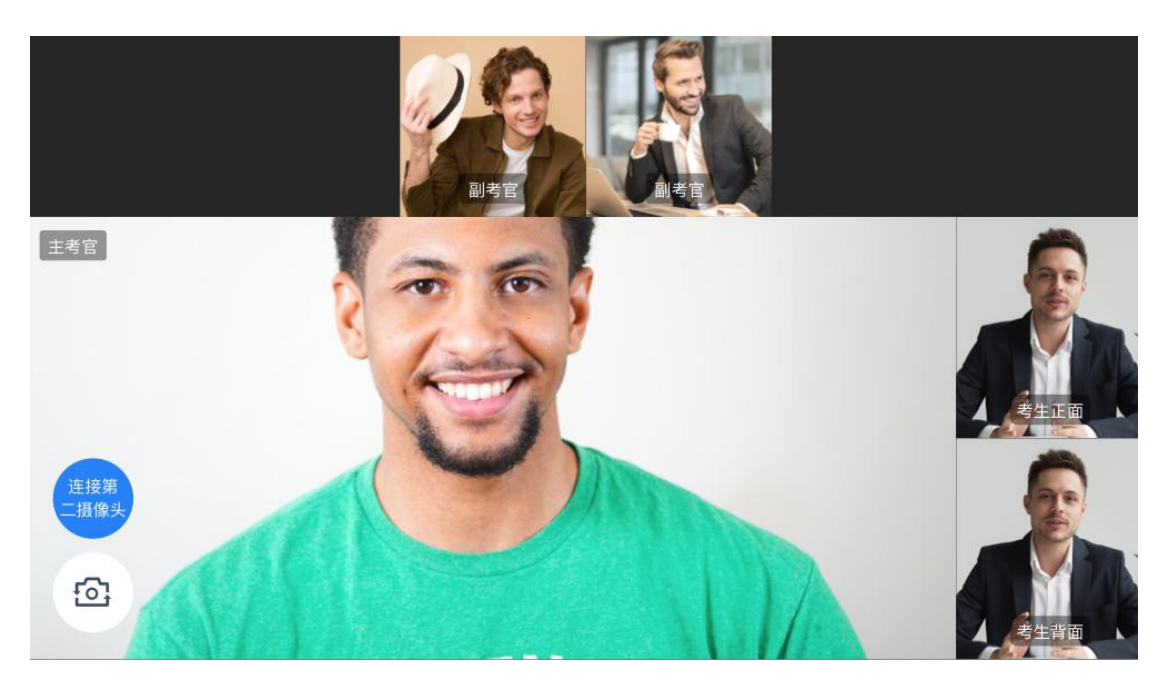

第一摄像头

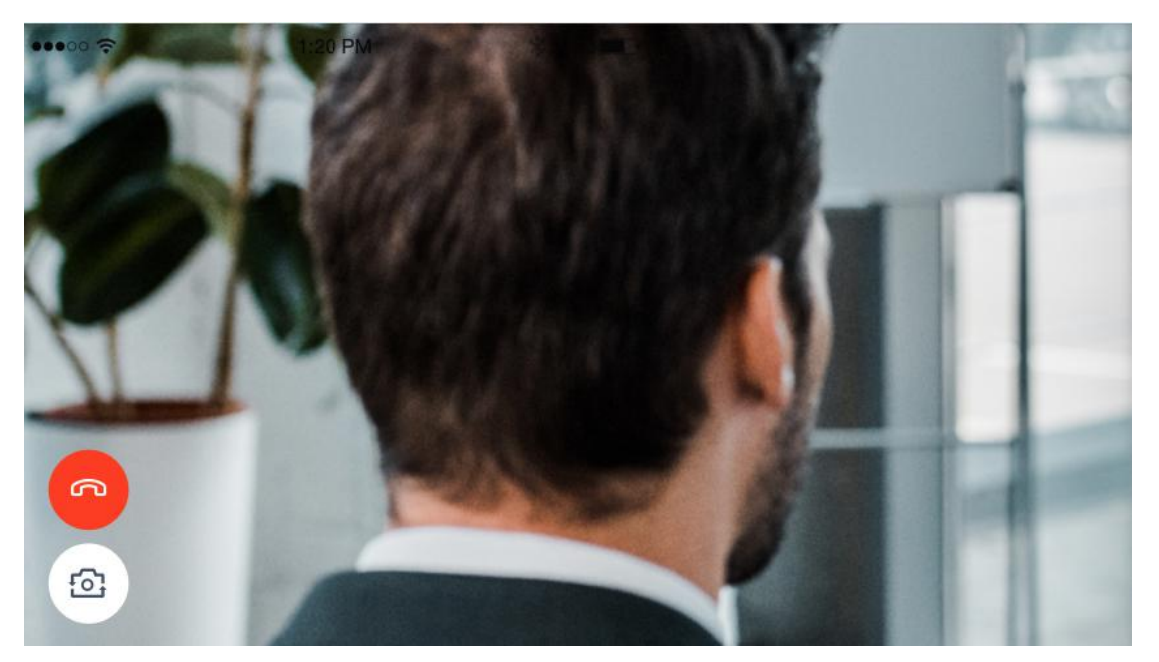

第二摄像头

# 3、考后

a. 面试结束时,考生会收到面试结束提醒

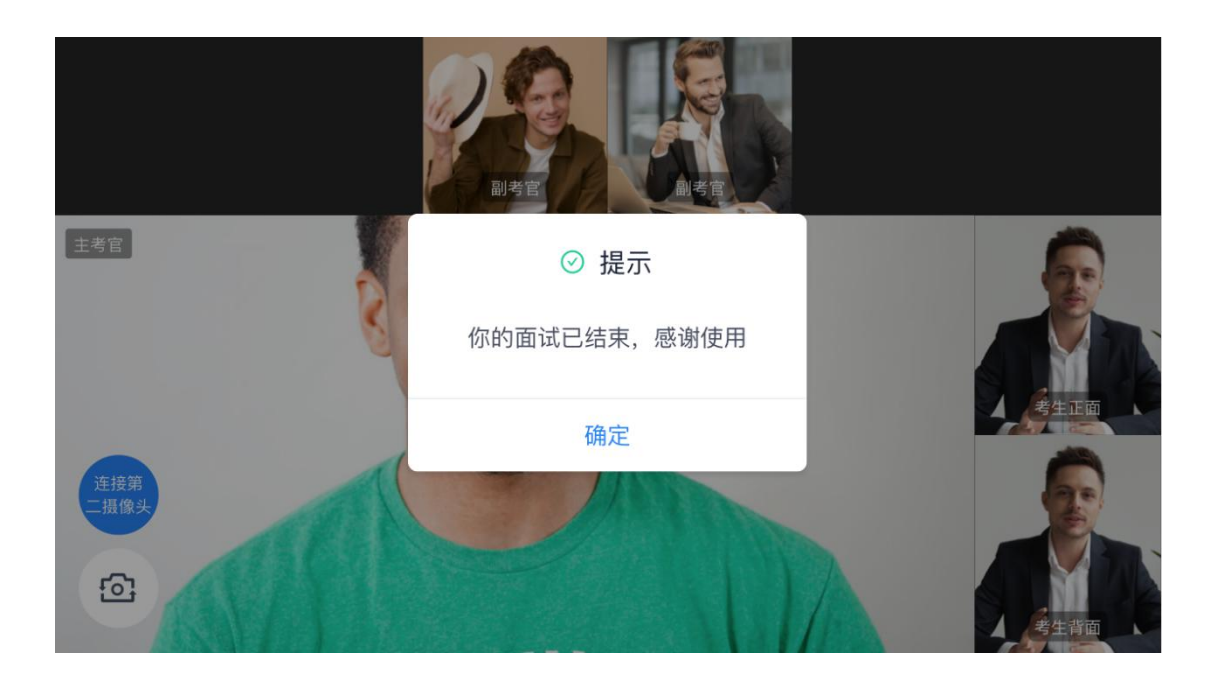